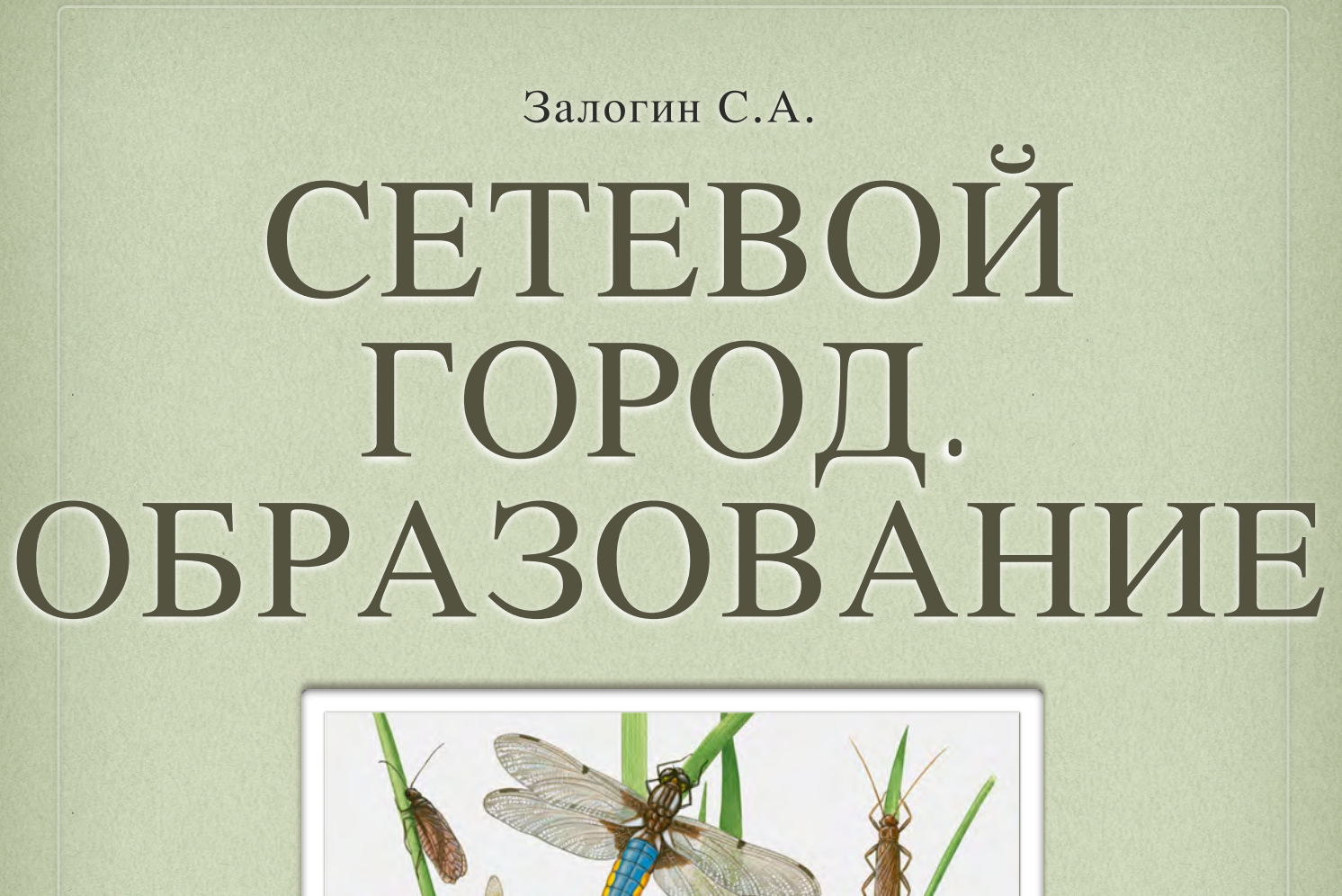

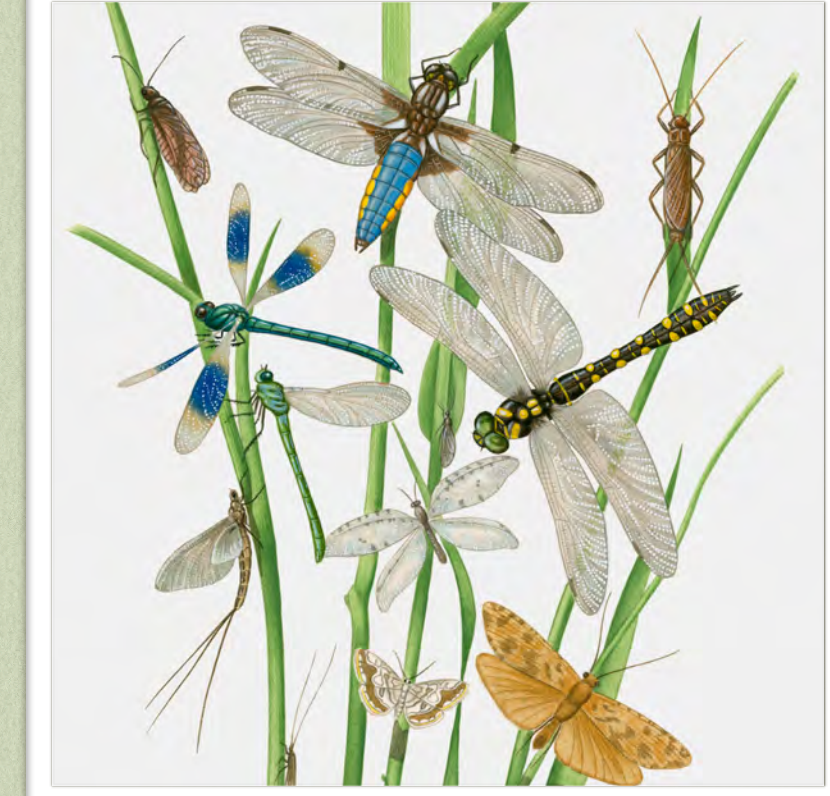

#### ИНСТРУКЦИИ ПО ИСПОЛЬЗОВАНИЮ

### • ГЛАВА 1 •

# выставляем текущие оценки

ал Посещаемость Итоговые отметки

000

Для ведения текущей успеваемости в системе «Сетевой край. Образование» должны выполняться следующие условия:

1. Наличие в системе предметов преподаваемых в соответствующих классах

2. Наличие в системе учителя по каждому предмету, преподаваемому в соответствующих классах

3. Наличие учебного плана по соответствующим классам

4. Наличие связи между соответствующими классами и преподаваемыми в них предметами

пассный журнан Класс: 1s ‡ Темы уроков и педмет: Математика Период: 1 ЧЕТВЕРТУШКА # Средняя Оценка Сентябри Октябрь 3 4 5 6 10 11 12 13 17 18 19 20 24 25 26 27 1 2 3 4 8 9 10 11 15 16 17 18 22 23 24 25 29 30 OUEHKA Ученики 33 ерио Классны журнал 1. УченикДЕМО Демо УП УП УП УП УП УГ Последние изменения внесены 4.10.12, пользователь Admir Срезовая работа УП Пропуск по уважительной причине ОТ Отсутствовал НП Пропуск по неуважительной причине ОП Опозда Выход © 2007-2012 M

Сетевой Город Образовани

5. Наличия расписания звонков с указанием времени начала и окончания уроков

6. Наличие наименований учебных помещений, в которых будут проходить занятия

7. Наличие расписания уроков для соответствующих классов

**ВНИМАНИЕ!** Если хотя бы одно из условий отсутствует, ведение текущей успеваемости и посещаемости в системе «Сетевой край. Образование»

становится не возможным.

Ответ на уроке Контрольная работа Самостоятельная работа Лабораторная работа Проект Срезовая работа Реферат Диктант Сочинение Изложение Практическая работа Зачёт Тестирование

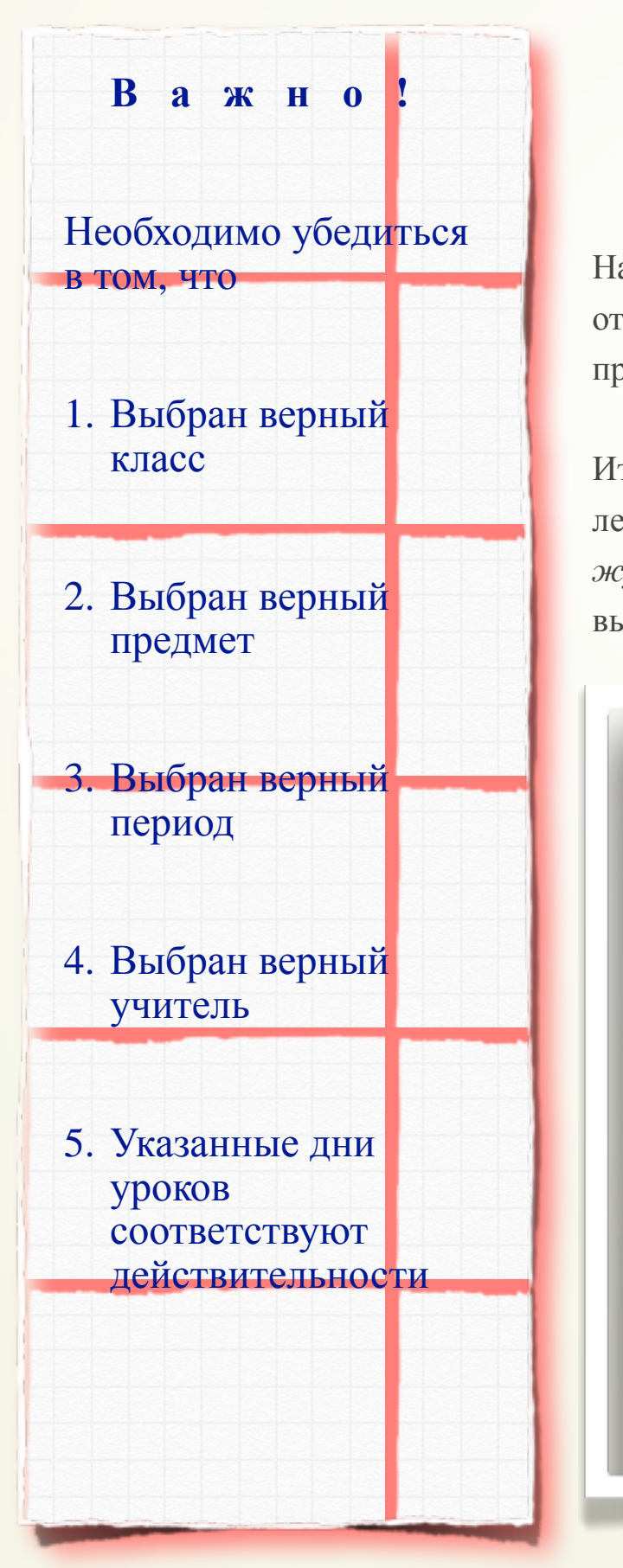

#### • ШАГ 1 •

### Открываем классный журнал

На первом шаге наша задача состоит в том чтобы открыть классный журнал, выбрать нужный класс, предмет и учебный период.

Итак, начнём, в разделе Классный журнал левого меню перейдём на вкладку Классный журнал на этой вкладке из выпадающего меню выберем нужный нам класс, затем предмет оценки по которому мы хотим выставить и наконец выбираем учебный период.

В результате на вкладке *Классный журнал* должен появиться список обучающихся выбранного класса, а также учебные дни выбранного периода в которых, по расписанию, есть выбранный предмет.

|                                                           |                                 | Сетевой Город       | . Образование        |                     |              |  |  |  |  |  |  |
|-----------------------------------------------------------|---------------------------------|---------------------|----------------------|---------------------|--------------|--|--|--|--|--|--|
| Пользователь: Admir<br><u>ШКОЛА <demo></demo></u> , <2013 | 2013>                           |                     |                      |                     |              |  |  |  |  |  |  |
| Классный журн                                             | Посещаемость Итоговые отметки   |                     |                      |                     |              |  |  |  |  |  |  |
| Классный жур                                              | ал                              |                     |                      |                     |              |  |  |  |  |  |  |
| Темы уроков и                                             | Класс: 18 ÷                     |                     |                      |                     |              |  |  |  |  |  |  |
| задания                                                   | Предмет: Математика ÷           |                     |                      |                     |              |  |  |  |  |  |  |
|                                                           | Период: 1 ЧЕТВЕРТУШКА :         |                     |                      |                     |              |  |  |  |  |  |  |
|                                                           | Учитель: Калинин В. В.          |                     |                      |                     |              |  |  |  |  |  |  |
| Vuonnen                                                   | Сентябрь                        |                     | Октябрь              |                     |              |  |  |  |  |  |  |
| ученики                                                   | 3 4 5 6 10 11 12 13 17 18 19 20 | 24 25 26 27 1 2 3 4 | 8 9 10 11 15 16 17 1 | 8 22 23 24 25 29 30 | оценка перио |  |  |  |  |  |  |
| . УченикДЕМО Д                                            | ю уп уп уп уп уп уп             |                     |                      |                     |              |  |  |  |  |  |  |
| НП Пропуск по не                                          | важительной причине ОП Опоздал  |                     |                      |                     |              |  |  |  |  |  |  |

### • ШАГ 2 •

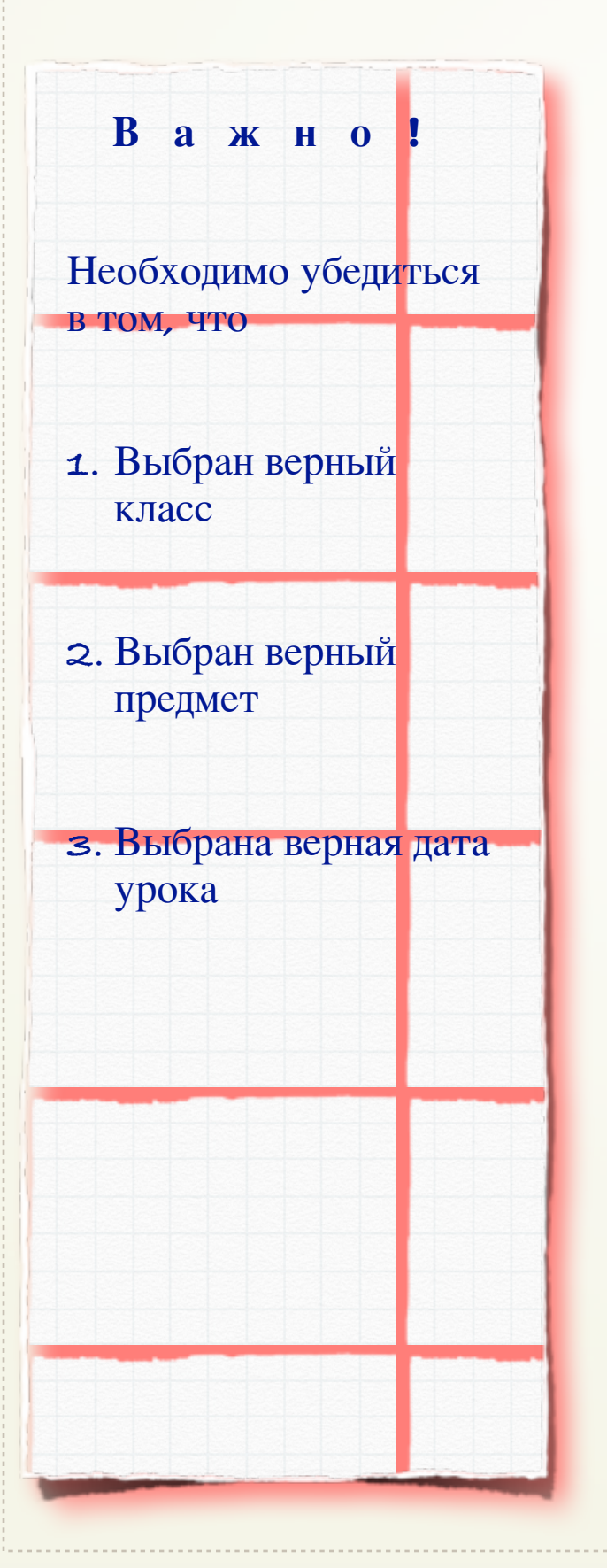

### Добавляем тему и тип задания

На втором шаге необходимо ввести тему и тип задания задания оценка за выполнения которого будет выставлена в журнал.

Чтобы добавить тему и тип задания необходимо кликнуть белый квадрат под датой соответствующего урока В результате на вкладке *Классный журнал* должен появиться список обучающихся выбранного класса, столбец для учёта посещаемости а также кнопки <u>Добавить задание</u> и <u>Добавить домашнее</u> <u>задание</u>.

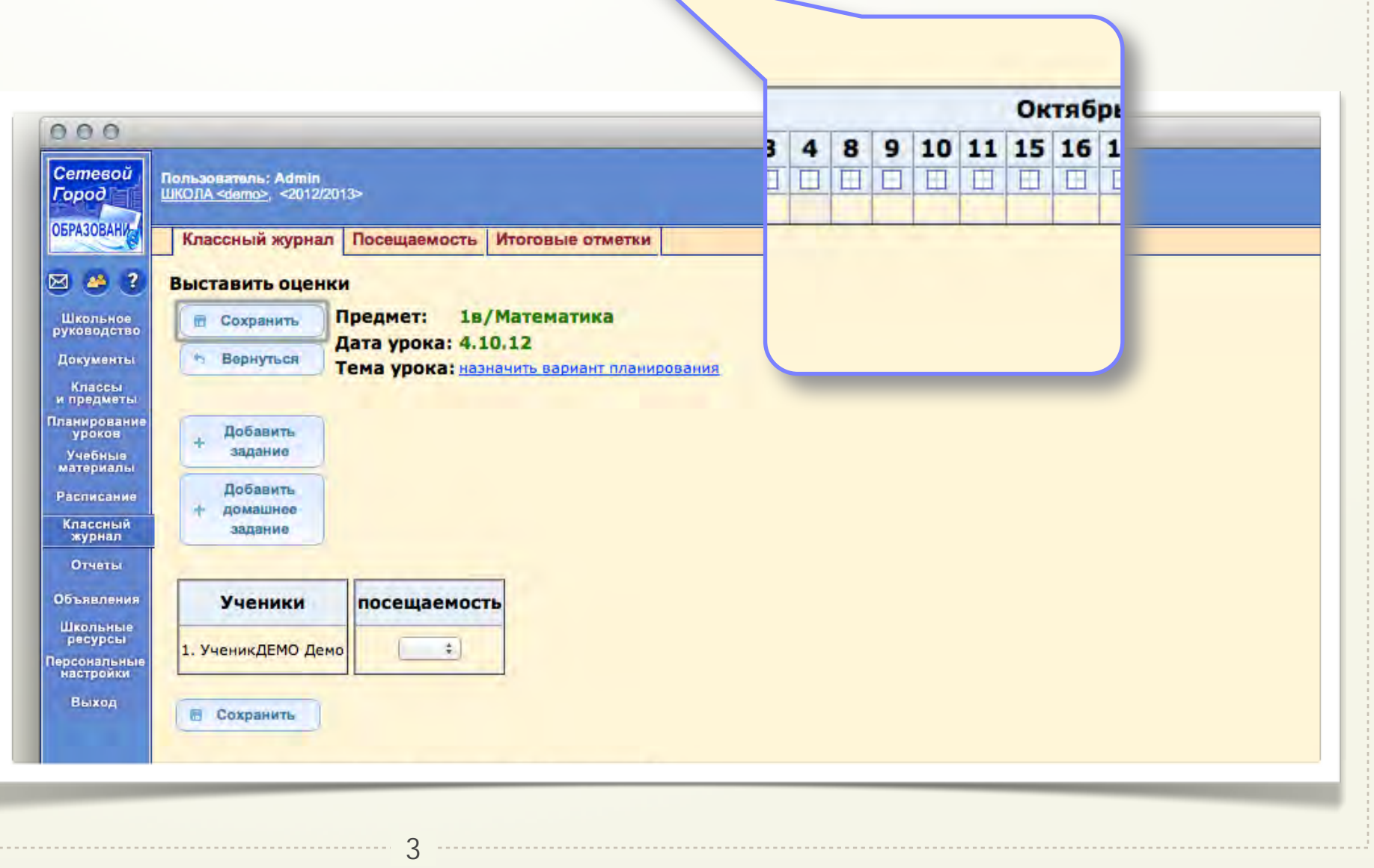

### • ШАГ **2** •

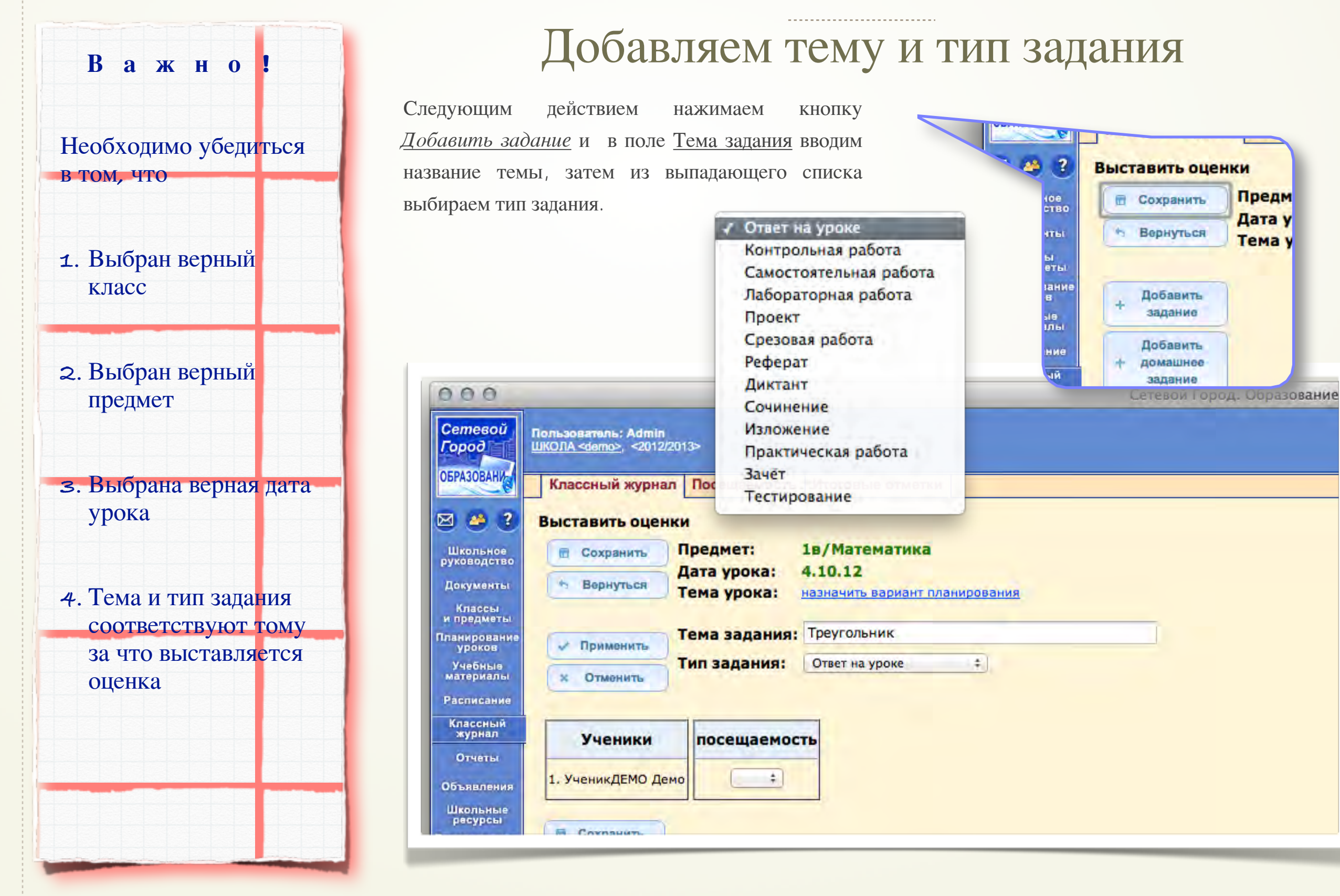

### • ШАГ 3 •

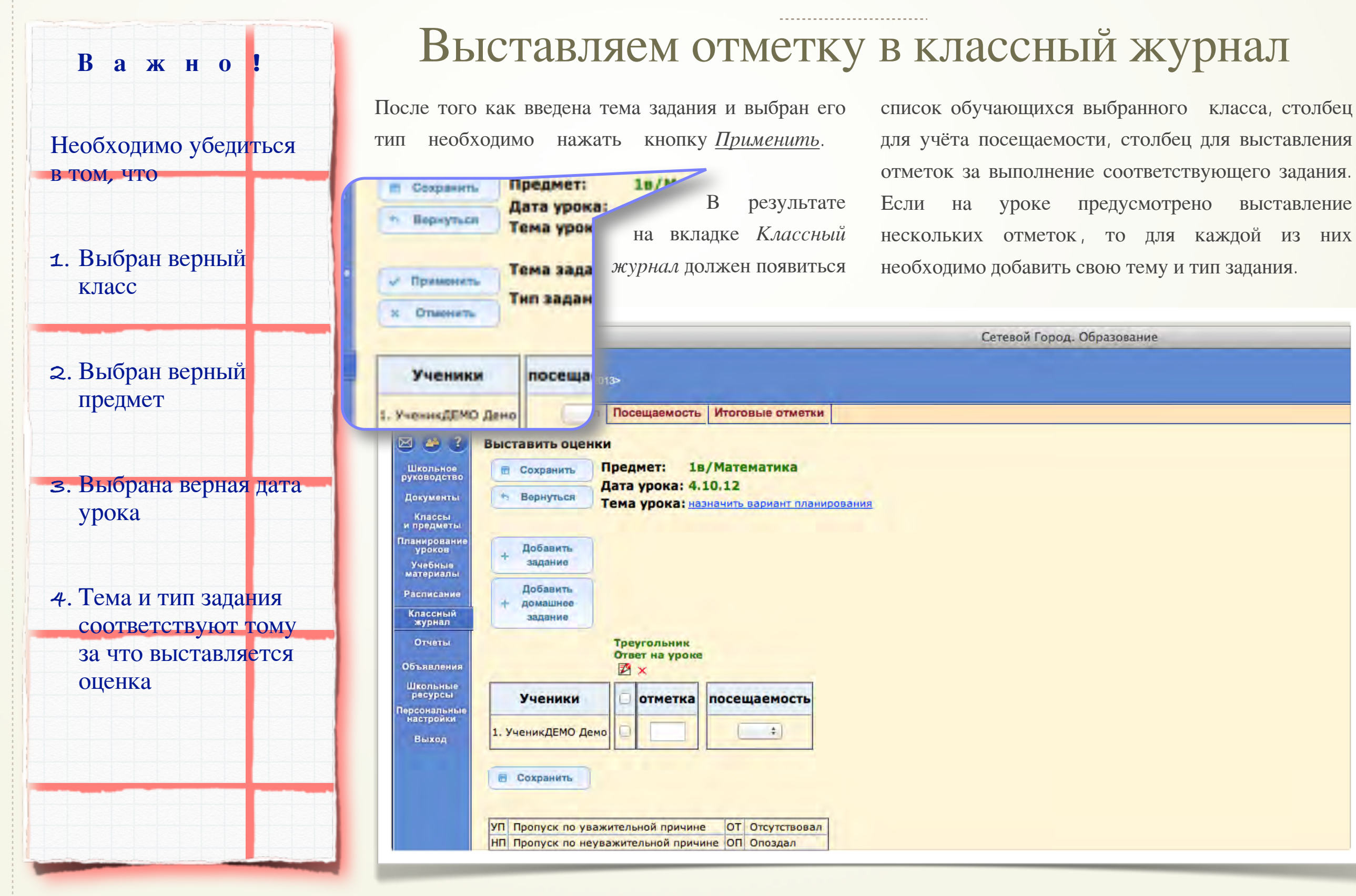

#### • ШАГ 3 •

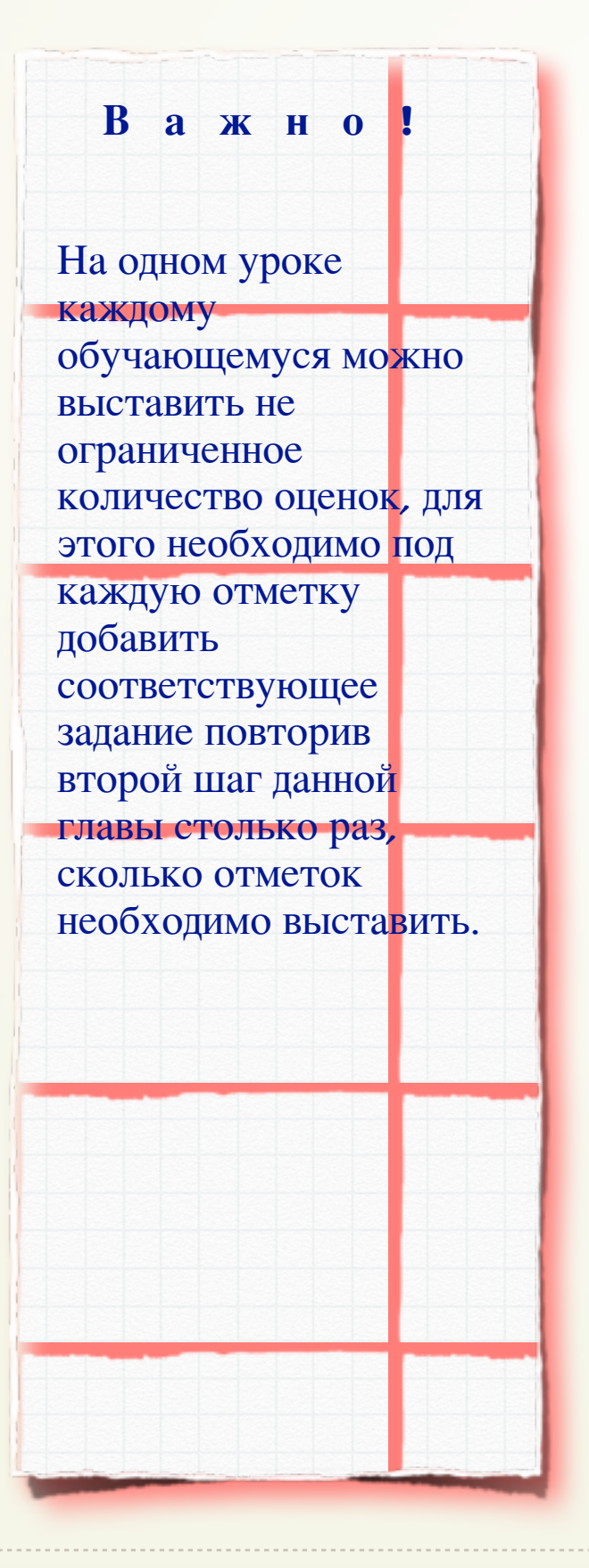

## Выставляем отметку в классный журнал

Теперь осталось проставить отметки за соответствующие темы и типы заданий, отметить посещаемость и нажать кнопку *Сохранить*.

В результате на вкладке *Классный журнал* появится список обучающихся в соответствующем классе с выставленными отметками и пропусками.

| Молозанталь: Admin<br>JXC0/IA <donocy 2="" 2013="" <01="">         Классный журнал<br/>Госещаемость Итоговые отметки         Классный журнал<br/>Гомы уроков и<br/>задания<br/>Предмет: Математика 1<br/>Предмет: Математика 1<br/>Предмет: Математика 1<br/>Учитель: Калинии В. В.         Ученики       3 4 5 6 10 11 12 13 17 18 19 20 24 25 26 27 1 2 3 4 8 9 10 11 15 16 17 18 22 23 24 25 29 30<br/>1. Ученик/ДЕМО Демо Ул Л УЛ УЛ УЛ УЛ УЛ<br/>Последние изменения внесены 4.10.12, пользователь Admin         Срезовая работа<br/>УП Пропуск по уважительной причине<br/>П Пропуск по неуважительной причине<br/>ОТ Отсутствовал<br/>НП Пропуск по неуважительной причине<br/>ОТ Отсутствовал</donocy>                                                                                                    | ользователь: Admin<br><u>КОЛА «demo»</u> , «2012/2013»<br>Классный журнал По<br>Классный журнал<br>Темы уроков и<br>задания<br>Пери<br>Ученики 3<br>1. Ученики 3<br>1. Ученики 3<br>1. Ученики 3<br>1. Ученики 9<br>Последние изменения вне<br>Срезовая работа<br>УП Пропуск по неуважител<br>НП Пропуск по неуважит | 013><br>Лосещаемос<br>Л<br>Класс: Ца<br>Предмет: М<br>Период: 1<br>Учитель: Кал<br>3 4 5 6<br>У П У Л У Л У<br>8 внесены 4.10. | атематика<br>1 четвертушка ‡<br>алинин В. В.<br>Сен<br>6 10 11 12 13<br>уп уп уп                                                                            | тябрь<br>17 18 19      | 20 24 25                                                                                                    | 26 27            |   |  |                     |  |     |   |  |                         |  |  |       |   |         |
|----------------------------------------------------------------------------------------------------|----------------------------------------------------------------------------------------------------|----------------------------------------------------------------------------------------------------|----------------------------------------------------------------------------------------------------|------------------------|----------------------------------------------------------------------------------------------------|------------------|---|--|---------------------|--|-----|---|--|-------------------------|--|--|-------|---|---------|
| Классный журнал         Посещаемость         Итоговые отметки           Классный журнал                                                                                                    | Классный журнал По<br>Классный журнал<br>Темы уроков и<br>задания<br>Пре,<br>Учит<br>Ученики<br>За<br>1. УченикДЕМО Демо УП<br>Последние изменения вне<br>Срезовая работа<br>УП Пропуск по неуважит                                                                                                    | Посещаемос<br>Л<br>Класс: Ц<br>Предмет: М<br>Период: 1<br>Учитель: Кал<br>3 4 5 6<br>Уп уп уп уп<br>я внесены 4.10.            | Итоговые от           1в ‡           Математика           1 четвертушка ‡           алинин В. В.           Сен           6 10 11 12 13           п уп уп уп | тябрь<br>17 18 19      | 20 24 25                                                                                                    | 26 27            | 1 |  |                     |  |     |   |  |                         |  |  |       |   |         |
| Классный журнал<br>Томы уроков и<br>здания<br>Предмет: Математика :<br>Период: 14ЕТВЕРТУШКА :<br>Учитель: Калинин В. В.<br><u>Ученики 3 4 5 6 10 11 12 13 17 18 19 20 24 25 26 27 1 2 3 4 8 9 10 11 15 16 17 18 22 23 24 25 29 30</u><br><u>Ученики 3 4 5 6 10 11 12 13 17 18 19 20 24 25 26 27 1 2 3 4 8 9 10 11 15 16 17 18 22 23 24 25 29 30</u><br><u>Оследние изменения внесены 4.10.12, пользователь Admin</u><br><u>Срезовая работа</u><br><u>УП Пропуск по уважительной причине ОТ Отсутствовал</u><br><u>НП Пропуск по неуважительной причине ОТ Опоздал</u>                                                                                                    | Классный журнал<br>Темы уроков и<br>задания<br>Пре,<br>Учит<br>Ученики<br>З<br>1. УченикДЕМО Демо УП<br>Последние изменения вне<br>Срезовая работа<br>УП Пропуск по неуважит                                                                                                    | Класс: 1<br>Предмет: М<br>Период: 1<br>Учитель: Кал<br>3 4 5 6<br>Уп уп уп уп<br>я внесены 4.10.                               | 1в ÷<br>Математика<br>1 ЧЕТВЕРТУШКА ÷<br>алинин В. В.<br>Сен<br>6 10 11 12 13<br>9 0 0 0 0 0                                                                | тябрь<br>17 18 19      | 20 24 25                                                                                                    | 26 27            |   |  |                     |  |     |   |  |                         |  |  |       |   |         |
| Темы уроков и задания       Класс:       Is ÷         Предмет:       Математика       ‡         Период:       1 ЧЕТВЕРТУШКА ÷       Учитель:       Калинин В. В.         Учитель:       Калинин В. В.       Октябрь       Средняя оценка         1. Ученики       3 4 5 6 10 11 12 13 17 18 19 20 24 25 26 27 1 2 3 4 8 9 10 11 15 16 17 18 22 23 24 25 29 30 оценка       Средняя оценка         1. УченикДЕМО Демо УЛ УЛ УЛ УЛ УЛ       УЛ Пропуск по уважительной причине ОТ Отсутствовал НП Пропуск по неуважительной причине ОП Опоздал       ОТ Отсутствовал                                                                                                    | Темы уроков и<br>задания<br>Пре,<br>Учит<br>Ученики<br>З<br>1. Ученики<br>З<br>1. УченикДЕМО Демо<br>УП<br>Последние изменения вне<br>Срезовая работа<br>УП<br>Пропуск по уважител<br>НП<br>Пропуск по неуважит                                                                                                    | Класс: 1<br>Предмет: М<br>Период: 1<br>Учитель: Кал<br>3 4 5 6<br>УП УП УП УП<br>8 внесены 4.10.                               | 1в ÷<br>Математика<br>1 ЧЕТВЕРТУШКА ÷<br>алинин В. В.<br>Сен<br>6 10 11 12 13<br>9 0 0 0 0 0 0 0 0 0 0 0 0 0 0 0 0 0 0 0                                    | тябрь<br>17 18 19      | 20 24 25                                                                                                    | 26 27            |   |  |                     |  |     |   |  |                         |  |  |       |   |         |
| Предмет:       Математика       :         Период:       1 ЧЕТВЕРТУШКА :       .         Учитель:       Калинин В. В.       Октябрь       Средняя         Ученики       3 4 5 6 10 11 12 13 17 18 19 20 24 25 26 27 1 2 3 4 8 9 10 11 15 16 17 18 22 23 24 25 29 30 оценка       Средняя         1. УченикДЕМО Демо УП УП УП УП УП УП       10 10 10 10 10 10 10 10 10 10 10 10 10 1                                                                                                    | Пре,<br>Ученики 3<br>1. УченикДЕМО Демо УП<br>Последние изменения вне<br>Срезовая работа<br>УП Пропуск по неуважител<br>НП Пропуск по неуважит                                                                                                    | Предмет: М<br>Период: 1<br>Учитель: Кал<br>3 4 5 6<br>9 9 9 9 9 9 9 9<br>8 внесены 4.10.                                       | Математика<br>1 ЧЕТВЕРТУШКА ‡<br>алинин В. В.<br>Сен<br>6 10 11 12 13<br>9 0 0 0 0 0 0 0 0 0 0 0 0 0 0 0 0 0 0 0                                            | :<br>тябрь<br>17 18 19 | 20 24 25                                                                                                    | 26 27            |   |  |                     |  |     |   |  |                         |  |  |       |   |         |
| Период:       1 чЕТВЕРТУШКА ‡         Учитель:       Калинин В. В.         Ученики       3 4 5 6 10 11 12 13 17 18 19 20 24 25 26 27 1 2 3 4 8 9 10 11 15 16 17 18 22 23 24 25 29 30 оценка         1. УченикДЕМО Демо       УП УП УП УП УП УП       УП         Последние изменения внесены 4.10.12, пользователь Admin         Срезовая работа       ОТ Отсутствовал         УП Пропуск по уважительной причине       ОТ Отсутствовал                                                                                                    | <ul> <li>Пер<br/>Учи</li> <li>Ученики</li> <li>З</li> <li>УченикДЕМО Демо УП</li> <li>Последние изменения вне</li> <li>Срезовая работа</li> <li>УП Пропуск по уважител</li> <li>НП Пропуск по неуважит</li> </ul>                                                                                                    | Период: 1<br>Учитель: Кал<br>3 4 5 6<br>уп уп уп уп<br>я внесены 4.10.                                                         | 1 ЧЕТВЕРТУШКА ‡<br>алинин В. В.<br>Сен<br>6 10 11 12 13<br>ОП 0 11 12 13<br>УП УП УП                                                                        | тябрь<br>17 18 19      | 20 24 25                                                                                                    | 26 27            |   |  |                     |  |     |   |  |                         |  |  |       |   |         |
| Учитељ: Калинин В. В.         Октябрь       Средняя         3       4       5       6       10       11       12       13       17       18       19       20       24       25       26       27       1       2       3       4       5       6       10       11       12       13       17       18       19       20       24       25       26       27       1       2       3       4       8       9       10       11       15       16       17       18       22       23       24       25       29       30         1.       Ученик       3       4       5       0       0       0       0       0       0       0       0       0       0       0       0       0       0       0       0       0       0       0       0       0       0       0       0       0       0       0       0       0       0       0       0       0       0       0       0       0       0       0       0       0       0       0       0       0       0       0       0       0                                                                                                    | Ученики<br>3<br>1. УченикДЕМО Демо УП<br>Последние изменения вне<br>Срезовая работа<br>УП Пропуск по уважител<br>НП Пропуск по неуважит                                                                                                    | 3 4 5 6<br>3 9 7 9 9 9 9 9 9 9 9 9 9 9 9 9 9 9 9 9                                                                             | алинин В. В.<br>Сен<br>6 10 11 12 13<br>9 0 9 0 0                                                                                                    | тябрь<br>17 18 19      | 20 24 25                                                                                                    | 26 27            |   |  |                     |  |     |   |  |                         |  |  |       |   |         |
| Ученики         3         4         5         6         10         11         12         13         17         18         19         20         24         25         26         27         1         2         3         4         8         9         10         11         15         16         17         18         22         23         24         25         29         30         20         24         25         26         27         1         2         3         4         8         9         10         11         15         16         17         18         22         23         24         25         29         30           1.         Ученик/ДЕМО Демо         УП         УП         ОП         ОП         ОП         ОП         ОП         ОП | Ученики 3<br>1. УченикДЕМО Демо УП<br>Последние изменения вне<br>Срезовая работа<br>УП Пропуск по уважител<br>НП Пропуск по неуважит                                                                                                    | 3 4 5 6<br>уп уп уп уп уг<br>я внесены 4.10.                                                                                   | 6 10 11 12 13                                                                                                    | 17 18 19               | 20 24 25                                                                                                    | 26 27            |   |  |                     |  | 0.0 | - |  |                         |  |  |       | - | _       |
|                                                                                                    | 1. УченикДЕМО Демо УП<br>Последние изменения вне<br>Срезовая работа<br>УП Пропуск по уважител<br>НП Пропуск по неуважит                                                                                                    | <ul> <li>уп уп уп уг</li> <li>я внесены 4.10.</li> </ul>                                                                       | yn yn yn                                                                                                    |                        | and the second second s | 9 20 24 25 26 27 |   |  | 1 2 3 4 8 9 10 11 1 |  |     |   |  | 15 16 17 18 22 23 24 25 |  |  | 29 30 |   | Средняя |
| 1. УченикДЕМО Демо УП УП УП УП УП УП УП УП УП Осладал                                                                                                    | <ol> <li>УченикДЕМО Демо УП</li> <li>Последние изменения вне</li> <li>Срезовая работа</li> <li>УП Пропуск по уважител</li> <li>НП Пропуск по неуважит</li> </ol>                                                                                                    | о УП УП УП УП УГ<br>я внесены 4.10.                                                                                            | уп уп уп                                                                                                    |                        |                                                                                                    |                  |   |  |                     |  |     |   |  |                         |  |  |       |   |         |
| Срезовая работа<br>УП Пропуск по уважительной причине ОТ Отсутствовал<br>НП Пропуск по неуважительной причине ОП Опоздал                                                                                                    | Срезовая работа<br>УП Пропуск по уважител<br>НП Пропуск по неуважит                                                                                                    |                                                                                                    | 0.12, пользователь                                                                                                    | Admin                  |                                                                                                    |                  |   |  |                     |  |     |   |  |                         |  |  |       |   |         |
| Срезовая работа<br>УП Пропуск по уважительной причине ОТ Отсутствовал<br>НП Пропуск по неуважительной причине ОП Опоздал                                                                                                    | Срезовая работа<br>УП Пропуск по уважител<br>НП Пропуск по неуважит                                                                                                    |                                                                                                    | 0.12, пользователь                                                                                                    | Admin                  |                                                                                                    |                  |   |  |                     |  |     |   |  |                         |  |  |       |   |         |
| УП         Пропуск по уважительной причине         ОТ         Отсутствовал           НП         Пропуск по неуважительной причине         ОП         Опоздал                                                                                                    | УП Пропуск по уважител<br>НП Пропуск по неуважит                                                                                                    |                                                                                                    |                                                                                                    |                        |                                                                                                    |                  |   |  |                     |  |     |   |  |                         |  |  |       |   |         |
| НП Пропуск по неуважительной причине ОП Опоздал                                                                                                    | HП  Пропуск по неуважит                                                                                                    | кительной причи                                                                                                    | чине ОТ Отсутст                                                                                                    | вовал                  |                                                                                                    |                  |   |  |                     |  |     |   |  |                         |  |  |       |   |         |
|                                                                                                    |                                                                                                    | зажительной при                                                                                                    | ричине ОП Опозда                                                                                                    | л                      |                                                                                                    |                  |   |  |                     |  |     |   |  |                         |  |  |       |   |         |
|                                                                                                    |                                                                                                    |                                                                                                    |                                                                                                    |                        |                                                                                                    |                  |   |  |                     |  |     |   |  |                         |  |  |       |   |         |
|                                                                                                    |                                                                                                    |                                                                                                    |                                                                                                    |                        |                                                                                                    |                  |   |  |                     |  |     |   |  |                         |  |  |       |   |         |
|                                                                                                    |                                                                                                    |                                                                                                    |                                                                                                    |                        |                                                                                                    |                  |   |  |                     |  |     |   |  |                         |  |  |       |   |         |
|                                                                                                    |                                                                                                    |                                                                                                    |                                                                                                    |                        |                                                                                                    |                  |   |  |                     |  |     |   |  |                         |  |  |       |   |         |
|                                                                                                    |                                                                                                    |                                                                                                    |                                                                                                    |                        |                                                                                                    |                  |   |  |                     |  |     |   |  |                         |  |  |       |   |         |
|                                                                                                    |                                                                                                    |                                                                                                    |                                                                                                    |                        |                                                                                                    |                  |   |  |                     |  |     |   |  |                         |  |  |       |   |         |
|                                                                                                    | 0 2007 2012 HDT                                                                                                    |                                                                                                    |                                                                                                    |                        |                                                                                                    |                  |   |  |                     |  |     |   |  |                         |  |  |       |   |         |
|                                                                                                    | 2007-2012 NPTex                                                                                                    |                                                                                                    |                                                                                                    |                        |                                                                                                    |                  |   |  |                     |  |     |   |  |                         |  |  |       |   |         |
| © 2007-2012 ИРТех                                                                                                    |                                                                                                    |                                                                                                    |                                                                                                    |                        |                                                                                                    |                  |   |  |                     |  | _   |   |  |                         |  |  | _     |   | с       |